## **Tutorial PDF24**

→ Para baixar entrar em: <u>https://tools.pdf24.org/pt/creator</u>

Clique em Download;

Escolha a opção PDF24 Creator X.X.X Privado;

## → Execute o arquivo baixado para instalar o programa

Permita alterações, aceite contrato, clique seguinte até o final e depois em Instalar.

## → PARA UNIR, REMOVER ou APAGAR páginas de 1 ou vários arquivos PDF

Depois de abrir o programa (se não achar o ícone no desktop depois de instalado, pesquise por pdf24 depois de clicar no "Iniciar" no canto inferior esquerdo do Desktop), entre em PDF Creator;

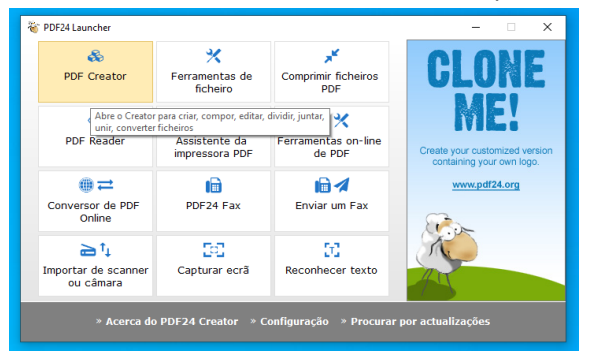

Na tela abaixo, selecione no menu da esquerda os documento que quiser (pode ser Word, Imagem ou Pdf) e arraste para a área escura do programa na direita;

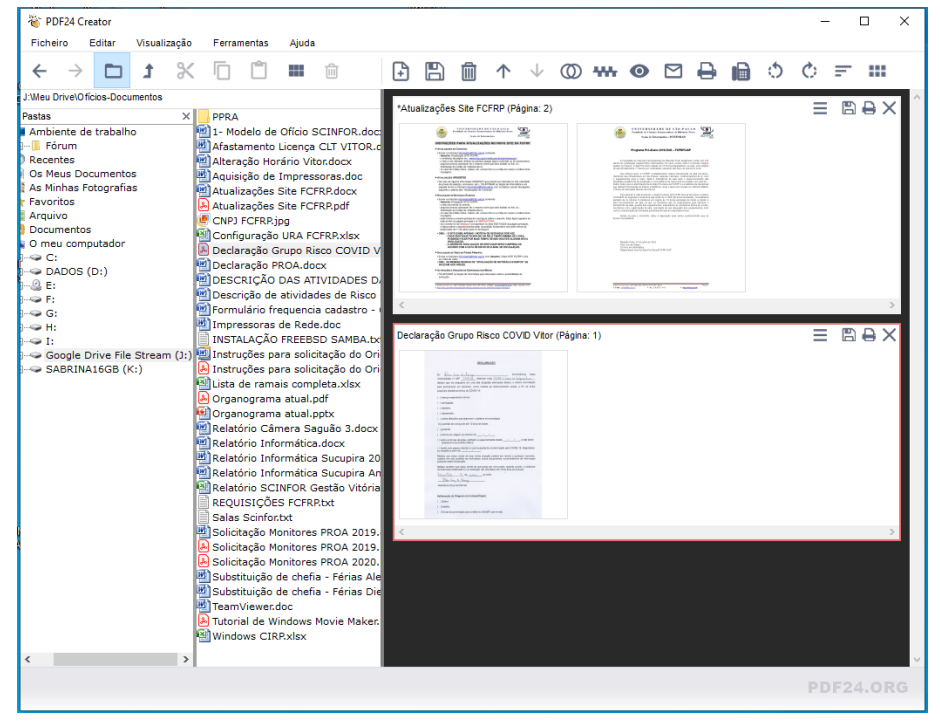

Nessa área da direita escolha um documento como principal. Selecionando com o cursor do mouse, você pode arrastar páginas de outros documentos para ele ou apagar páginas no próprio documento.

Quando terminar as modificações no documento principal que escolheu, clique no ícone de salvar documento no documento principal.

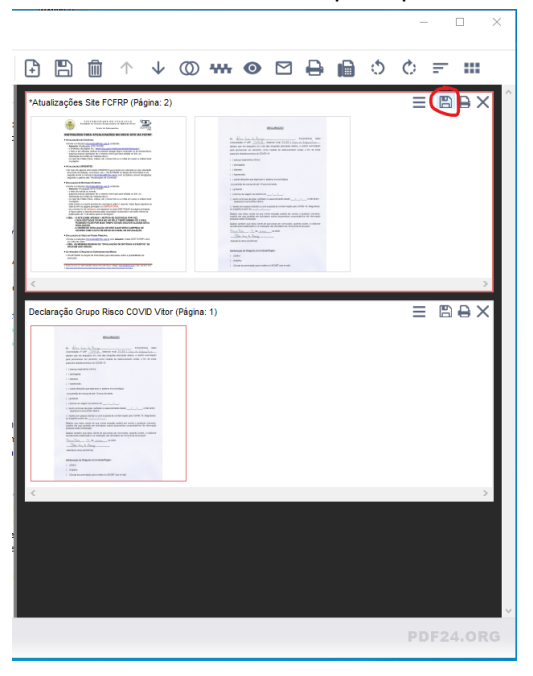

Uma tela perguntando sobre a qualidade do Pdf gerado vai aparecer. Se o pdf que vai ser gerado não tiver limite de tamanho, selecione "Apenas montar". Se o pdf precisar ter tamanho reduzido, selecione "Baixa qualidade". Escolha onde vai salvar o arquivo e pronto!

## → Para REDUZIR tamanho de um arquivo PDF

Depois de abrir o programa (se não achar o ícone no desktop depois de instalado, pesquise por pdf24 depois de clicar no "Iniciar" no canto inferior esquerdo do Desktop), entre em Comprimir ficheiros PDF;

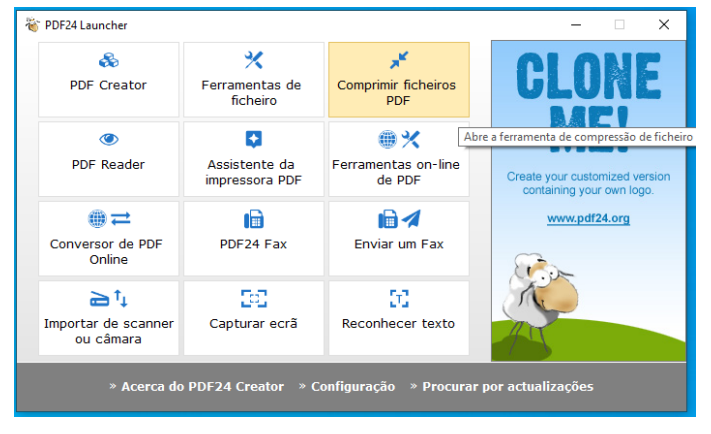

Adicione o ficheiro pdf que deseja reduzir.

O pdf24 já vai colocar uns valores padrões de DPI e Qualidade de imagem.

| 🌾 PDF24 Compress (1 / 1) —                                        |                                                                                                    |                       |      |          |                     |  |  |  |  |  |
|-------------------------------------------------------------------|----------------------------------------------------------------------------------------------------|-----------------------|------|----------|---------------------|--|--|--|--|--|
| +<br>Adicionar ficheiro                                           | Calcular tamanho                                                                                                    | (U)<br>Abrir ficheiro | Guar | )<br>dar | FREE                |  |  |  |  |  |
| Ficheiro                                                          |                                                                                                    |                       |      |          |                     |  |  |  |  |  |
| 2-21804-LUCAS_SO                                                  | 185 197 I<br>197 I<br>19 |                       |      |          |                     |  |  |  |  |  |
|                                                                   | 62 1000                                                                                                    |                       | ~    |          |                     |  |  |  |  |  |
| otimizado para                                                    | o  Sutixo para guardar compressed    o  ficheiro                                                                                                    |                       |      |          | TRY PDF24<br>ONLINE |  |  |  |  |  |
| » Acerca do PDF24 Creator » Procurar actualizações » Configuração |                                                                                                    |                       |      |          |                     |  |  |  |  |  |

Em "Novo tamanho" em verde, ele mostrará o tamanho que ficará o arquivo após compressão com os valores padrão. Se precisar reduzir ainda mais o tamanho do PDF tente diminuir os valores padrões proporcionalmente ao tanto que precisa reduzir o tamanho do pdf. Após alterar os valores, clique em "Calcular tamanho" para ver o novo tamanho estipulado do pdf.

Se esse novo tamanho for suficiente, clique em "Guardar" e salve o arquivo PDF.

| +<br>Adicionar ficheiro                                           | Calcular tamanho   | Abrir f                           | icheiro | Guardar |  | FRE                 | L I |  |  |  |  |
|-------------------------------------------------------------------|--------------------|-----------------------------------|---------|---------|--|---------------------|-----|--|--|--|--|
| Ficheiro                                                          | eiros comprimidos  | YAK .                             |         |         |  |                     |     |  |  |  |  |
| 2-21804-LUCAS_SO                                                  | 183 XX<br>87 🗳     |                                   |         |         |  |                     |     |  |  |  |  |
|                                                                   | 30 Mode            | io de Cor                         |         |         |  |                     |     |  |  |  |  |
| Qualidade da<br>imagem<br>Otimizado para [<br>Web                 | 30 Sufix<br>o fich | Sufixo para guardar<br>o ficheiro |         |         |  | TRY PDF24<br>ONLINE |     |  |  |  |  |
| » Acerca do PDF24 Creator » Procurar actualizações » Configuração |                    |                                   |         |         |  |                     |     |  |  |  |  |

O PDF24 TEM UM LIMITE DE COMPRESSÃO. ELE NÃO VAI CONSEGUIR POR EXEMPLO PEGAR UM ARQUIVO COM 500 PÁGINAS CHEIO DE FIGURAS E DEIXAR ESSE PDF COM 500KB DE TAMANHO.

SEMPRE VERIFIQUE A QUALIDADE DO ARQUIVO PDF DEPOIS DE REDUZI-LO. SE A QUALIDADE ESTIVER MUITO RUIM, COMPRIMA MENOS NA PRÓXIMA VEZ.